## 別紙2:非会員のまま申込する場合のマイページの操作手順

## (1) ログイン ID とパスワードの入手

- マイページのログイン画面 から「新規ユーザ登録」をクリックする https://c2.members-support.jp/jssm/
- ② 「利用規約等に同意する」を選択してクリック
- ③ ユーザ情報の登録画面が表示される→ユーザ区分に「イベント参加者(加入は希望しない)」を選 択する
- ④ 利用区分に「登録情報(ID/パスワード含)をイベント終了後も保持する」又は「登録情報(ID/パス ワード含)をイベント終了後に削除する」を選択する
- ⑤ その他のユーザ情報を登録(\*の必須項目についてはすべて入力する必要がある)
- ⑥ ユーザ情報の登録を完了する→登録ボタンをクリックする
- ⑦ ユーザ情報の確認画面が表示される→「完了」ボタンをクリックする
- ⑧ 登録したメールアドレスに仮登録完了確認メールが送信される。
- ⑨ 仮登録完了確認メールを開いて、確認用のリンク先をクリックする→仮登録完了
- 1 ID とパスワードをメモ

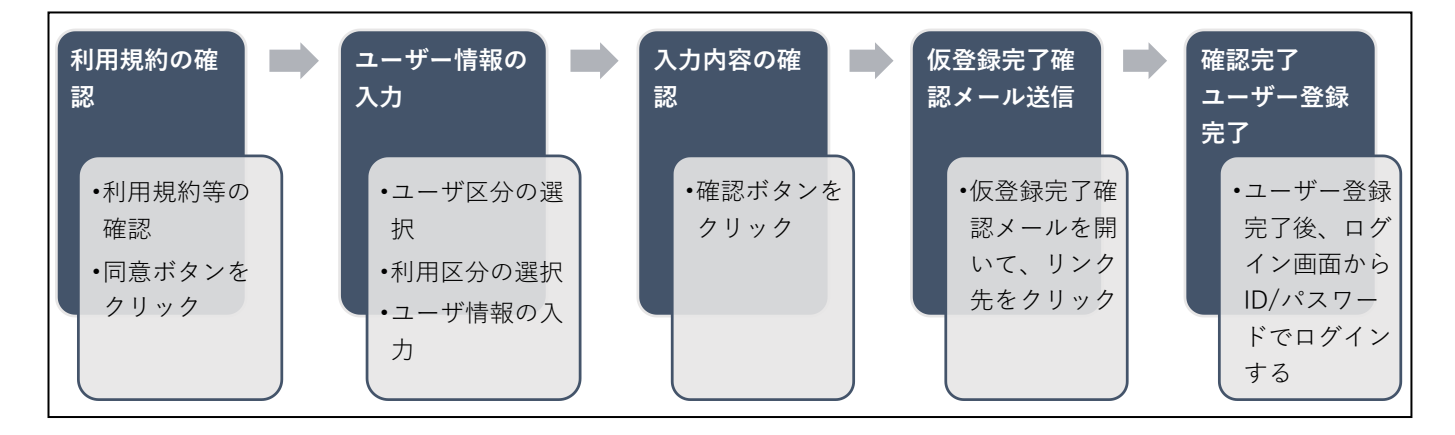

## (2) イベント申込

- ① https://c2.members-support.jp/jssm/Entrys/search の URL をクリック
- ② ログイン画面が表示される→ID とパスワードを入力
- ③ メニューから「イベント情報」「イベント申込」から、【正会員・学生会員・非会員用】第34回全 国大会を選択し、参加登録する
- ④ 利用規約に同意の上、支払画面に進み、支払方法を選択して、支払いを完了する
- ⑤ 申込み状況の確認は、「メニュー」の「イベント情報」→「イベント申込状況照会」と進んで内容を 表示させて下さい。現在のお支払い状況を確認できます

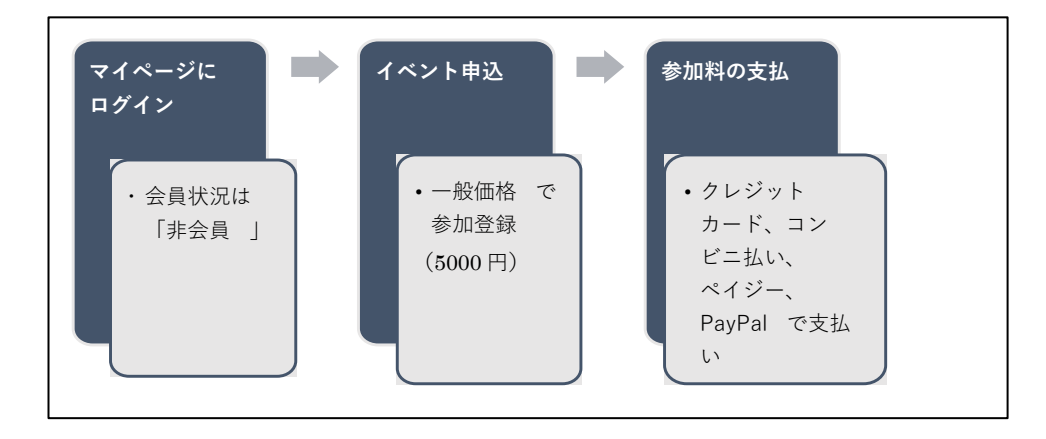